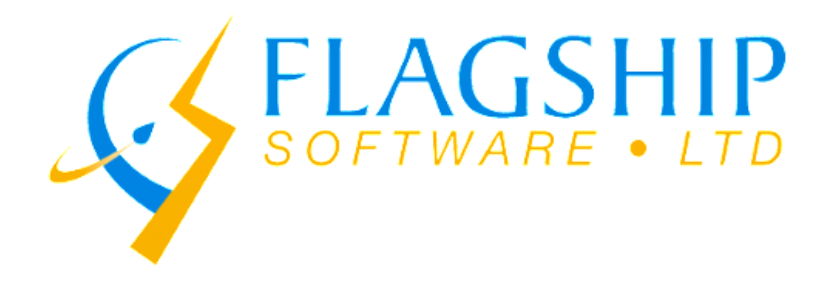

# September 2018 Newsletter

Volume 11, Issue 7

### Welcome Back!

It has been a red-hot summer full of lots of fun under the sun. We hope everyone had a relaxing and rejuvenating summer whether it was staycationing it up or out in the wild traveling. As we ramp back up this fall, remember we are here to support you. Please give us a call or drop us an e-mail if you need some assistance and we are happy to help!

#### **USPS Postal Bootcamp**

We are frequently asked about US postal training courses and wanted to make you aware of the following one being hosted by the National Association of Major Mail Users (NAMMU) in October in Mississauga, ON. This course is appropriate for those new to the US system as well as experienced mailers looking for a refresher and to make sure they are completely up to date on the changing rules.

The 8-hour course is being offered twice: Wednesday, October 17<sup>th</sup> and Thursday, October 18<sup>th</sup> in Mississauga, Ontario. Please click on the following links for information and the registration form:

US Postal Bootcamp Registration US Postal Bootcamp Flyer

If you have questions about the course, please contact kristi@flagshipsoftware.com.

## Geocoding

iAddress<sup>™</sup> has had a geocoding module for several years now but many of our users don't know what it does. The geocoding module adds a latitude/longitude coordinate to each of your addresses at the postal code level. This allows you to filter or target your mailing based on location and distance. Here are some examples where geocoding can help target a database for maximum impact:

- Geographically for their franchisee locations.
- The geocoding module in iAddress<sup>™</sup> will allow you to perform the following processing:
- Add a latitude/longitude to each record in your database at the postal code level.
- Calculate the distance between each record in your database and reference postal code(s).
- Filter out addresses by distance from reference postal code(s).
- Select a specified number of addresses closest to or furthest away from reference postal code(s).
- A retail chain sends a marketing letter to consumers within a 5km radius of each of their locations.
- A big box store sends a coupon to 5,000 consumers that live closest to their location.
- An automotive repair chain geocodes a prospect list, so they can subdivide it

If you would like to discuss how geocoding can enhance your data, please give us a call or send us an e-mail! The module is available as an add-on module that integrates seamlessly with iAddress<sup>™</sup>.

#### Step by Step Geocoding Guide

Geocoding will add location information to the data in your current job. The Geocoding menu option becomes available only after your job has been validated. The Geocoding screen has a few options for you to choose from.

For the first option, you may choose signed, or unsigned degrees.

| <ul> <li>iAddress Geocoding</li> <li>Geocoding will determine the longitude ar<br/>code in your mailing list. Enter a list of p<br/>closest postal code and the distant</li> <li>Signed Degrees (e.g. 40.7486, -73.98<br/>C Unsigned Degrees (e.g. 40°44'55''N,</li> <li>Create a distance list</li> </ul> | C Sig<br>C Sig<br>C T                                        | Iress Geocoding<br>ding will determine<br>in your mailing list<br>closest postal coc<br>gned Degrees (e.g<br>signed Degrees (s<br>signed Degrees (s | e the longitude a<br>Enter a list of p<br>le and the distar<br>40.7486, -73.9<br>a.g. 40"44'55"N | ×<br>and latitude of each postal<br>postal codes to have the<br>nce results returned.<br>1864)<br>.73*59*11*W |                                                                        |
|----------------------------------------------------------------------------------------------------|--------------------------------------------------------------|----------------------------------------------------------------------------------------------------|--------------------------------------------------------------------------------------------------|----------------------------------------------------------------------------------------------------|------------------------------------------------------------------------|
| PC Longitude Latitude                                                                                                    | << Add Postal Code<br>Remove Postal Code(s)<br>Add From File | PC                                                                                                    | Longitude                                                                                        | Latitude                                                                                                    | << Add Postal Code         Remove Postal Code(s)         Add From File |
| Process                                                                                                    | Cancel                                                       |                                                                                                    |                                                                                                  | Process                                                                                                    | Cancel                                                                 |

After choosing the type of degrees, you may simply press "Process" to have iAddress<sup>™</sup> add the latitude and longitude information to your addresses.

As an additional feature, iAddress<sup>™</sup> can also use a list of Postal Codes<sup>OM</sup> and compare them to your addresses. iAddress<sup>™</sup> will return a list of the distance to the nearest Postal Code<sup>OM</sup> out of that list provided. You may add these Postal Codes<sup>OM</sup> from a separate file or add them one at a time manually.

To do this, check the "Create a distance list" option. Next, type a Postal Code<sup>OM</sup> you wish to add to the list into the text box and click "Add Postal Code".

A distance list may be created based on multiple Postal Codes<sup>OM</sup> as well. This feature could be used by businesses who have multiple business locations and they want to mail to the closest addresses.

| C3, iAddre                                                                                                    | ess Geocoding                                 |                                                 |               | × |  |  |  |  |
|----------------------------------------------------------------------------------------------------|-----------------------------------------------|-------------------------------------------------|---------------|---|--|--|--|--|
| <ul> <li>Geocoding will determine the longitude and latitude of each postal code in your mailing list. Enter a list of postal codes to have the closest postal code and the distance results returned.</li> <li>O Signed Degrees (e.g. 40.7486, -73.9864)</li> <li>O Unsigned Degrees (e.g. 40°44'55''N, 73°59'11''W)</li> <li>✓ Create a distance list</li> </ul> |                                               |                                                 |               |   |  |  |  |  |
| PC<br>L4E2J5<br>L4C8H7<br>L4B2J7                                                                                                    | Longitude<br>43.95819<br>43.86155<br>43.86416 | Latitude<br>-79.47300<br>-79.43118<br>-79.40769 | Add From File |   |  |  |  |  |
|                                                                                                    |                                               | Process                                         | Cancel        |   |  |  |  |  |

These Postal Codes<sup>OM</sup> can also be added from a file. To do this, click the "Add From File" button. Select your file.

When the desired selection has been made, click the "Process" button to process your file.

iAddress<sup>™</sup> will let you know when the Geocoding has completed.

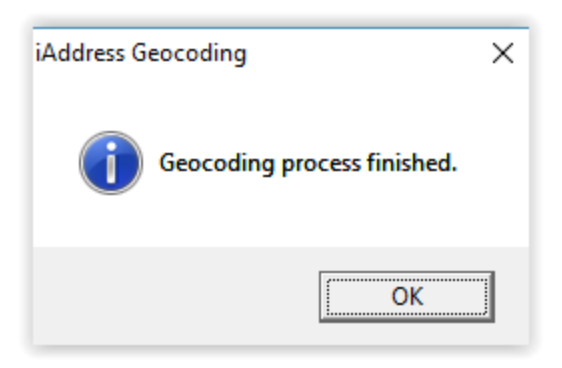

To view the Geocoding results, click on the "View Database" option in the "File" menu.

| De Address Management                                                                                                    | Maura Uradata (NICOA)                                             | Generation                                    | Descent D  | int Tools | Hele                                                                                           | -                                                                                              | Ц                                                                                      | ^                                                                    |
|----------------------------------------------------------------------------------------------------|-------------------------------------------------------------------|-----------------------------------------------|------------|-----------|------------------------------------------------------------------------------------------------|------------------------------------------------------------------------------------------------|----------------------------------------------------------------------------------------|----------------------------------------------------------------------|
| Address Management<br>Create Job<br>Create AddressMinerPRO<br>Create ODBC Job<br>Open Job<br>Open Recent Jobs<br>Save Job<br>Merge into Job | Move Update (NCOA)<br>Ctrl+J<br>Job<br>Ctrl+O<br>Ctrl+S<br>Ctrl+M | ) Geocoding<br>d'Count: 5656<br>b Name: asaNe | Presort Pr | int Tools | Help<br>[Data 1] (<br>[M] [Data 2] (<br>(M) US Correction/DP<br>(M) US Look<br>(P) US Label Li | Tagship Softw<br>24: 07/14/20<br>24: 08/18/20<br>24: 06/15/20<br>ap: 06/15/20<br>ats: 07/01/20 | vare Ltd 20<br>Versio<br>17 To 08/<br>17 To 09/<br>17 To 09/<br>17 To 09/<br>17 To 08/ | 000-201<br>n 4.0.0<br>17/201<br>14/201<br>28/201<br>30/201<br>31/201 |
| View Database<br>Export Database<br>Extended Export<br>Company Information<br>Preferences<br>Copy Canadian Data<br>Copy US Data<br>Exit     | Ctrl+D<br>Ctrl+E<br>>                                             |                                               |            |           |                                                                                                |                                                                                                |                                                                                        |                                                                      |

The Geocoding process adds extra columns to your data. Scrolling to the right using the horizontal scroll bar you will eventually encounter these columns. The columns are:

- **FLG\_GEOLAT** The Latitude of the address' PC.
- **FLG\_GEOLONG** The Longitude of the address' PC.

If you Geocoded with a PC list you will also find:

- **FLG\_NEARESTPC** This is the nearest PC in the list to the address.
- **FLG\_DISTANCE** This is the distance from the address' PC to the nearest PC from the list.

| IA Database V | iew     |           |                    |                 |                    | -                   |            |
|---------------|---------|-----------|--------------------|-----------------|--------------------|---------------------|------------|
| Befresh       | Search  | Delete    | Lookup             | Print Addr      | esses Merge        | Add Field           | Close      |
| C Vali        | 4=      | C Uncome  | ctable C           | Duplicates      | C Uncoded          |                     | Fields     |
| ( All         | C Corre | cted      | C Questionable     | C Comm          | 100                | 1 0                 | r ioigs    |
|               |         | 0100      | [                  |                 | 1 -                |                     |            |
|               |         |           | <u>Ne</u>          | xt <u>Previ</u> | ous E              | rst                 | Last       |
| ecord Count:  | 5656    | Job Name: | aaaNew_demoList    | File:           | C:\Users\bisma\Dow | nloads\Test-Ref-Fi  | les\aaaNew |
|               |         |           |                    |                 |                    |                     |            |
| DNM CO        | DES IN  | NUP CODES | FLG GEOLAT         | FLG GEOLONG     | FLG NEABESTPC      | FLG DISTANC         | E CA V     |
| •             |         | _         | 44° 40' 46" E      | 63" 30' 7" S    | L4E2J9             | 1274.31159          | 95         |
|               |         |           | 45° 20' 46" E      | 73° 16' 8'' S   | L4E2J9             | 515.29619           | 99         |
|               |         |           | 43° 23' 39" E      | 79° 48' 14'' S  | L4E2J7             | 68.19612            | 25         |
|               |         |           | 46" 30' 24" E      | 84° 19' 43" S   | L4E2J9             | 474.9237            | 76         |
|               |         |           | 43° 17' 36" E      | 80° 26' 57" S   | L4E2J7             | 108.13363           | 36         |
|               |         |           | 51° 8' 34" E       | 114° 14' 16" S  | L4E2J9             | 2707.37169          | 33         |
|               |         |           | 53" 32' 18" E      | 113" 35' 37" S  | L4E2J9             | 2693.3272           | 27         |
|               |         |           | 45° 35' 37" E      | 73° 35' 10" S   | L4E2J9             | 499.72066           | 51         |
|               |         |           | 45° 33' 28" E      | 62° 39' 59" S   | L4E2J9             | 1339.74556          | 58         |
|               |         |           | 47" 40' 22" E      | 53° 11' 43" S   | L4E2J9             | 2072.76783          | 37         |
|               |         |           | 47° 39' 47" E      | 70° 9' 18'' S   | L4E2J9             | 832.0454            | 15         |
|               |         |           | 47° 44' 18" E      | 53° 13' 39" S   | L4E2J9             | 2070.59386          | 53         |
|               |         |           | 52° 59' 5" E       | 122" 30' 32" S  | L4E2J9             | 3280.80890          | )5         |
|               |         |           | 52° 59' 5" E       | 122° 30' 32" S  | L4E2J9             | 3280.80890          | )5         |
|               |         |           | 46° 50' 40" E      | 71° 23' 20" S   | L4E2J9             | 708.81314           | 46         |
|               |         |           | 45° 25' 49" E      | 72" 52' 4" S    | L4E2J9             | 548.05121           | 7          |
|               |         |           | 49° 10' 3" E       | 122° 50' 37" S  | L4E2J9             | 3328.4528           | 37         |
|               |         |           | 45° 47' 6" E       | 72" 0" 49" S    | L4E2J9             | 622.87579           | 99         |
|               |         |           | 48° 41' 49" E      | 71° 40' 23" S   | L4E2J9             | 797.88244           | 19         |
|               |         |           | 45° 1' 1" E        | 75° 38' 48'' S  | L4E2J9             | 325.996             | 34         |
|               |         |           | 52" 52' 33" E      | 118° 5' 18" S   | L4E2J9             | 2983.34372          | 21         |
|               |         |           | AREA A THE REAL OF | THE LOCAL DRIVE | 1.188.010          | <b>N</b> - <b>N</b> | -          |

After you have your Geocoded results, you can use the filtering tool for targeted mailings. Under the Address Management menu, click on Filter Mailing, and choose the Geocode Filter:

| Intelligent Selection                      | ligent Selection Random Selection SQL     |                                                   | de               | Address Filte   |  |
|--------------------------------------------|-------------------------------------------|---------------------------------------------------|------------------|-----------------|--|
| Extra Characters                           | Special Filter                            | Custom Exclud                                     | le               | Geocode Filter  |  |
| Filter by<br>Closer than:<br>Farther than: | Distance F<br>Km M<br>Filter Non-Geocoded | ilter by Pieces<br>lumber of Pieces:<br>Addresses | i e Far<br>C Clo | thest<br>sest   |  |
| Info                                       | ¥                                         | īew                                               |                  | Export Filtered |  |
| Records: 5656                              | Be                                        | store                                             |                  | Save Filtered   |  |
| 11000100. 0000                             | 110                                       |                                                   |                  | 201011000       |  |

On this tab you can remove records from your database based on three options:

- Remove the records that did not Geocode.
- Remove records based on the distances that were generated from your distance list.
- Remove several records starting from those closest or farthest away from the Postal Codes<sup>OM</sup> in your distance list.

You can also view your geocoding report by clicking "Report" in the geocoding menu.

| IA iAddress                                                                              |             |                                          |       | _ |               |                                                                                            | -                                                                                                    |                                                                                                    | Х                                                                    |
|------------------------------------------------------------------------------------------|-------------|------------------------------------------|-------|---|---------------|--------------------------------------------------------------------------------------------|----------------------------------------------------------------------------------------------------|----------------------------------------------------------------------------------------------------|----------------------------------------------------------------------|
| File Address Management Move Upda                                                        | Job I       | oding Presort<br>Run Geocoding<br>Report | Print |   | Help<br>(M) U | Copyright<br>[Data 1]<br>[M] [Data 2]<br>JS Correction/D<br>(M] US Look<br>(P) US Label Li | Flagship Softw<br>CA: 07/14/201<br>CA: 08/18/201<br>PV: 06/15/201<br>vup: 06/15/201<br>ists: 07/01/201 | vare Ltd 20<br>Versio<br>17 To 08/<br>17 To 09/<br>17 To 09/<br>17 To 09/<br>17 To 08/<br>17 To 08/ | 100-201<br>n 4.0.0<br>17/201<br>14/201<br>28/201<br>30/201<br>31/201 |
| 017-07-21 10:49:55]Job 1 - Geocoding state<br>017-07-21 10:49:55]Job 1 - Geocoding ender | d et<br>fat |                                          |       |   |               |                                                                                            |                                                                                                    |                                                                                                    |                                                                      |
|                                                                                          |             |                                          |       |   |               |                                                                                            |                                                                                                    |                                                                                                    |                                                                      |

Your report will look something like this:

|                                                     | iAddress Geocoding Report                                                                |       |                  |                  |                  |  |  |  |  |  |
|-----------------------------------------------------|------------------------------------------------------------------------------------------|-------|------------------|------------------|------------------|--|--|--|--|--|
| Processed Addre<br>Non-Geocode<br>Geocoded          | Processed Addresses 5656<br>Non-Geocoded 6<br>Geocoded 5650                              |       |                  |                  |                  |  |  |  |  |  |
| Distance (All reco<br>Minimum<br>Average<br>Maximum | Distance (All records)<br>Minimum 0.619 km<br>Average 1396.595 km<br>Maximum 4196.576 km |       |                  |                  |                  |  |  |  |  |  |
| Postal Code                                         | Percent*                                                                                 | Count | Minimum Distance | Average Distance | Maximum Distance |  |  |  |  |  |
| L4E2J5                                              | 63%                                                                                      | 3546  | 1.42 km          | 1942.496 km      | 4196.576 km      |  |  |  |  |  |
| L4B2J7                                              | 27%                                                                                      | 1536  | 1.088 km         | 613.183 km       | 2109.166 km      |  |  |  |  |  |
| L4C8H7                                              | 10%                                                                                      | 568   | 0.619 km         | 107.078 km       | 357.634 km       |  |  |  |  |  |

For more information and pricing on the iAddress<sup>™</sup> Geocoding module please contact: <u>sales@flagshipsoftware.com</u>

## Flagship Software Ltd. continues to offer Web Training!

If you are a new customer, would like a refresher course on *iAddress*<sup>™</sup> or if you have new hires, please contact Carolyn at 1-866-672-0007 ext. 101 or <u>carolyn@flagshipsoftware.com</u> to schedule a web session.

**Request Now** 

Copyright © 2017 Flagship Software Ltd., All rights reserved. iAddress™ Updater is the electronic newsletter of Flagship Software Ltd.

Our mailing address is:

Flagship Software Ltd. 203-60 King Road PO Box 2625 Richmond Hill, ON L4E 1A6 Canada

MailChimp.

Add us to your address book

unsubscribe from this list update subscription preferences